# 股权投资机构政策预算申报指南

2024年9月

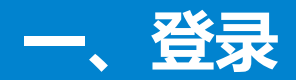

### 登录系统: http://www.ggjrdn.com/

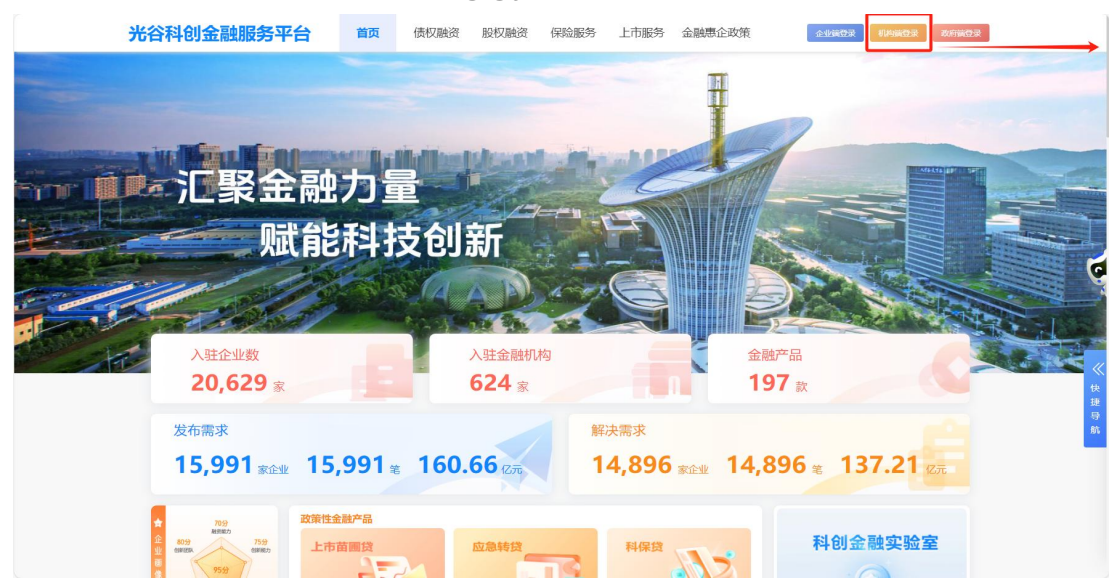

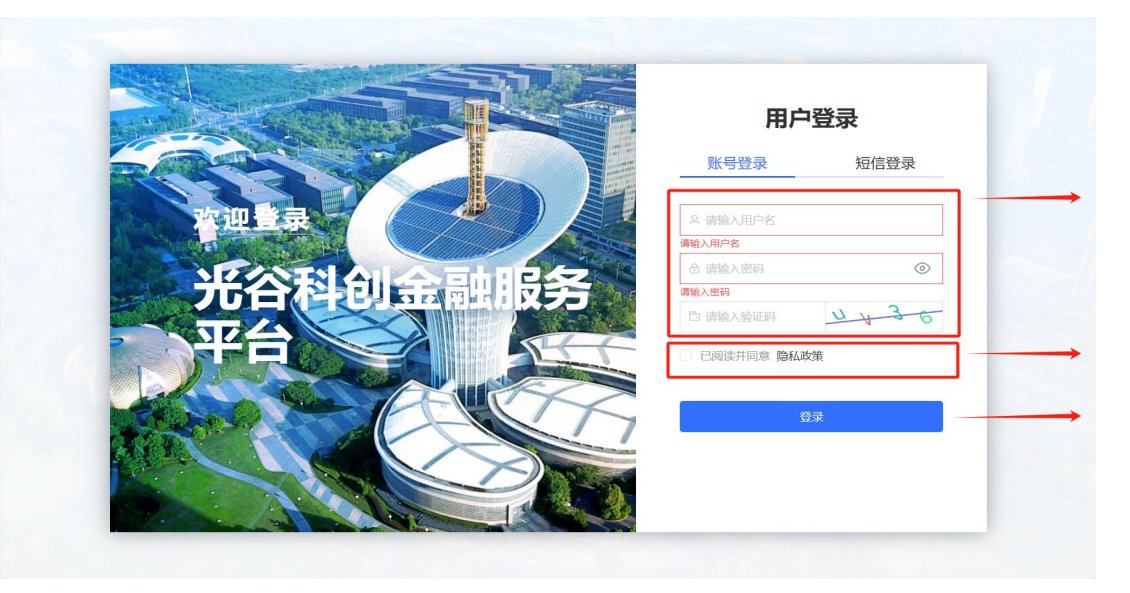

#### ① 股权投资机构用户,点击【机构端登录】,进入登录页面;

#### ② 股权投资机构用户通过填写用户名和密码,勾选同意隐私政策 登录,点击登录。

备注:用户名和密码后台开通后。直接发送各机构负责人员。

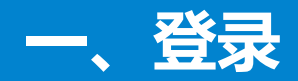

### 登录系统: http://www.ggjrdn.com/

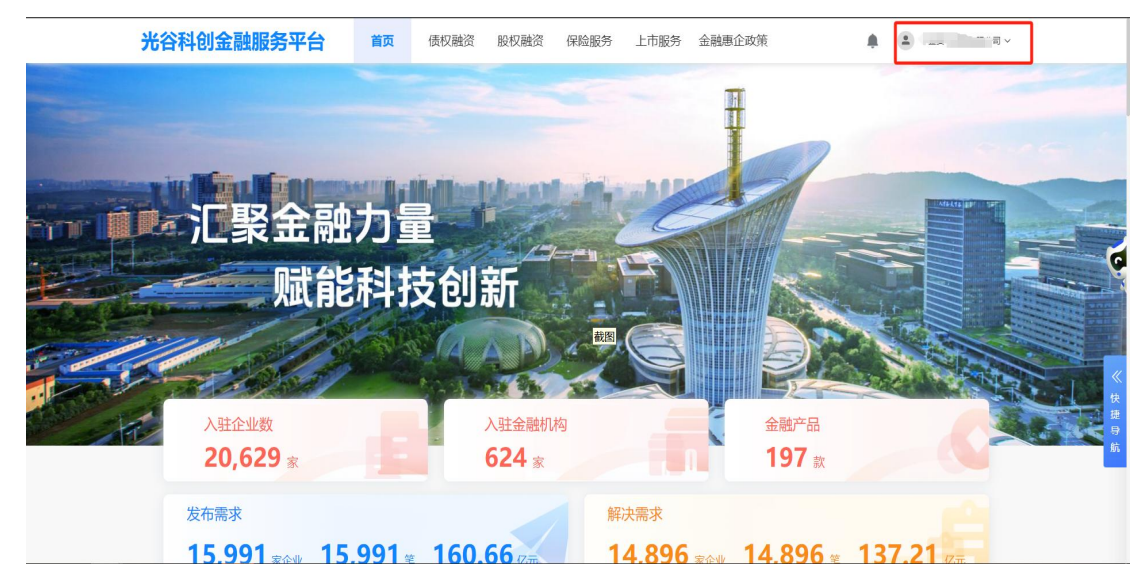

③ 股权投资机构用户登录成功后,右上角显示企业名称;鼠标悬 停用户名称,出现用户中心可点击进入机构用户中心

### 二、2024年度股权投资机构奖励预算申报

|                                                                                                    |                                                                                                    | 债权融资 股                                                                                                    | 权融资 保险服务                                                                                                    | 上市服务金融                                                                          | 息企政策                                                                                                    | 中金资本运营有限公司、                                                                                                    |
|----------------------------------------------------------------------------------------------------|----------------------------------------------------------------------------------------------------|----------------------------------------------------------------------------------------------------|----------------------------------------------------------------------------------------------------|---------------------------------------------------------------------------------|----------------------------------------------------------------------------------------------------|----------------------------------------------------------------------------------------------------|
| 政策级别: 不限                                                                                                    | 国家相关政策                                                                                                    | <b>省相关政策</b> 市                                                                                                    | 市相关政策 区相关政                                                                                                    | 莪                                                                               |                                                                                                    |                                                                                                    |
| 政策分类: 不限                                                                                                    | 企业贴息                                                                                                    | 保证保险补贴                                                                                                    | 科技保险 股权投资机                                                                                                    | 肉交励 上市公司、」                                                                      | 市后备企业奖励 美金融机构奖励                                                                                           | 1 金融人才奖励                                                                                                    |
|                                                                                                    | 落户奖励                                                                                                    | 金融机构房租补贴                                                                                                    |                                                                                                    |                                                                                 |                                                                                                    |                                                                                                    |
| 申报状态: 不聚                                                                                                    | 申报中                                                                                                    |                                                                                                    |                                                                                                    |                                                                                 |                                                                                                    |                                                                                                    |
|                                                                                                    |                                                                                                    |                                                                                                    |                                                                                                    |                                                                                 |                                                                                                    |                                                                                                    |
| 📌 金融机构申报申报正式                                                                                                    | (开始(申报时间: 2024                                                                                                    | -08-21至2024-10-05                                                                                                    | 5) 保证保险申                                                                                                    | 服正式开始(申报时)                                                                      | 间: 2024-08-13至2024-09-                                                                                    | 25) 息预算)关于                                                                                                    |
| 智能成素 1 个政策                                                                                                    |                                                                                                    |                                                                                                    |                                                                                                    | 4 30                                                                            | en toas                                                                                                   |                                                                                                    |
| 申报政策 通知                                                                                                    |                                                                                                    |                                                                                                    |                                                                                                    |                                                                                 |                                                                                                    |                                                                                                    |
|                                                                                                    | 关于由据在湖京东区                                                                                                    | 72021年度昭和422                                                                                                    | 容机构物品之际器管                                                                                                    | 的通知                                                                             | 🖴 最新政策                                                                                                    |                                                                                                    |
| <b>1</b>                                                                                                    | へ」 サコレストルの同初ビ<br>为全面优化东湖高新区股权投                                                                                                    | 资生态环境,打造中部地区                                                                                                    | 风化的 <b>分子加加下的内门火</b> 角                                                                                                    | 与创投人才,促进东湖                                                                      | 类金融机构预算                                                                                                   |                                                                                                    |
|                                                                                                    | 易新区科技创新企业高质量发<br>股权投资机构奖励 金融人:                                                                                                    | 展,现组织开展2024年度服<br>才奖励 落户奖励 金                                                                                                 | 段权投资机构政策奖励资金预算<br>融机构房租补贴                                                                                                    | 軍申报工作                                                                           | © 2024-08-30                                                                                              | 立即申报                                                                                                    |
| 区相关政策                                                                                                    | 2024年   发布部门: 武汉东湖新                                                                                                    | 技术开发区管理委员会   <b>截止日</b>                                                                                                    | 到明: 2024-09-30                                                                                                    | 立即申报                                                                            | 类金融机构申报                                                                                                   |                                                                                                    |
|                                                                                                    |                                                                                                    |                                                                                                    |                                                                                                    |                                                                                 | ◎ 2024-08-30                                                                                              | 立即申报                                                                                                    |
|                                                                                                    | -                                                                                                    | 1 前往 1                                                                                                    | 而                                                                                                    |                                                                                 |                                                                                                    |                                                                                                    |
| 米公利创全融服务                                                                                                    | (立) 首市                                                                                                    | 信权融资 股                                                                                                    | 和融资 保险服务                                                                                                    | 上市服务 金融                                                                         | 重企政策                                                                                                    | <ul> <li>中余资本运营有限公司。</li> </ul>                                                                                         |
| 光谷科创金融服务                                                                                                    | <b>予平台</b> 前<br>关于 5                                                                                                    | 债权融资 股<br>申报东湖高新区2<br>回发布来源: 武汉                                                                                              | 权融资 保险服务<br>024年度股权投资<br><sup>5.期期选术开发区管理委员会  </sup>                                                                                                    | 上市服务 金融<br>机构奖励补贴预                                                              | 惠企政策 ,<br>[算的通知                                                                                           | 中企资本运营有限公司                                                                                                    |
| 光谷科创金融服务<br>学報研始<br>2024-09-01                                                                                                    | <b>5平台</b> 首页<br>关于:<br>・<br>・<br><sup>6</sup> <sup>新余时</sup><br>28天                                                                                      | 低权融资 股     世     市根东湖高新区2     ロシホ末源: 第22     同     二     二     シホ末源: 第22                                                     | <ul> <li>(双融资 保险服务)</li> <li>(024年度股权投资)</li> <li>(の)</li> <li>(の)</li></ul>                                                                                                    | 上市服务 金融<br>机构奖励补贴预<br>① 时间: 2024-06-28                                          | 惠企政策 」<br>[<br>]<br>算的通知<br>                                                                              | <ul> <li>中金波平运業有限公司</li> <li>取死解除</li> </ul>                                                                            |
| <ul> <li>光谷科创金融服务</li> <li>● <sup>申服开始</sup><br/>2024-09-01</li> <li>各有关机构:</li> </ul>                                                                               | <b>3平台</b> 首页<br>关于:<br>● <sup>和余时</sup><br>28天                                                                                                    | 低权融资 股<br>申报东湖高新区2<br>□ <sup>没有未源</sup> : 武汉<br>前                                                                            | <ul> <li>(双融资 保险服务)</li> <li>(024年度股权投资)</li> <li>(の)</li> <li>(の)</li></ul>                                                                                                    | 上市服务 金融<br>机构奖励补贴预<br>① 时间: 2024-06-28                                          | 新企政策                                                                                                    | 中金班卡运業有限公司           取預解後                                                                                               |
| <ul> <li>光谷科创金融服务</li> <li>● <sup>申股开始</sup> 2024-09-01</li> <li>各有关机构:<br/>为打造良好股权;</li> </ul>                                                                      | 予平台 首页 关于: ★ ① 料余时<br>28天 投融资生态,促进5                                                                                                    | (長权融资 股<br>申报东湖高新区2<br>□ ≫☆未源: 副双<br>個<br>、、、、、、、、、、、、、、、、、、、、、、、、、、、、、、、、、、、                                                | 被限融资 保险服务       024年度股权投资       広期期誌未升党区管理委员会       ● 甲級结束<br>2024-09-30       取投资基金行业健康                                                                                                    | 上市服务 金融                                                                         | 新企政策 算的通知 我要申报 组织区内符合要求的股材                                                                                | 中金達平运業有限公司       政策解读       政策解读                                                                                        |
| 光谷科创金融服务 ● 申版开始<br>2024-09-01 各有关机构: 为打造良好股权: 技金融政策相关奖励。                                                                                                    | <ul> <li>予平台</li> <li>首页</li> <li>关于・</li> <li>28天</li> <li>投融资生态,促进系</li> <li>请相关机构认真准</li> </ul>                                                        | 债权融资 股       申报东湖高新区2       ○ 送布来源: 武汉       個       东湖高新区私募股格       各、积极申报、申                                                | <ul> <li>(双融资 保险服务)</li> <li>(024年度股权投资</li> <li>(○) 申版結束</li> <li>(○) 申取結束</li> <li>(○) 2024-09-30</li> <li>(○) 欠投资基金行业健康</li> <li>(叔投资基金行业健康</li> <li>(叔投家基金行业健康</li> </ul>                                                                                                    | 上市服务 金融<br><b>机构奖励补贴预</b><br>④ 时间: 2024-06-28<br>可持续发展,现:                       | 新企政策       調算的通知       規要申报       组织区内符合要求的股格                                                             | 中金资平运营有限公司       政策解读       政策解读                                                                                        |
| <ul> <li>光谷科创金融服务</li> <li>● #服开始<br/>2024-09-01</li> <li>各有关机构:<br/>为打造良好股权:<br/>技金融政策相关奖励。</li> <li>一、申报内容</li> <li>小 昨報内容</li> </ul>                              | <ul> <li>予平台</li> <li>首页</li> <li>关テ:</li> <li>金</li> <li>28天</li> <li>28天</li> <li>投融资生态,促进考</li> <li>请相关机构认真准</li> </ul>                                | ● 使权融资 股 申报东湖高新区2 ● ※布莱源: 第22 前 新区私募股村 备、积极申报,申 ※ # 100 % ## 天 早 0 500                                                       | <ul> <li>(双融资 保险服务</li> <li>(024年度股权投资</li> <li>(024年度股权投资</li> <li>(1) (1) (1) (1) (1) (1) (1) (1) (1) (1)</li></ul>                                                                                                    | 上市服务 金融<br><b>机构奖励补贴预</b><br>① 町間: 2024-06-28<br>可持续发展,现:                       | 新企政策 」                                                                                                    | <ul> <li>中金诺平运营有限公司</li> <li>取務解決</li> <li>股務解決</li> <li>投资机构集中申报科</li> </ul>                                           |
| <ul> <li>光谷科创金融服务</li> <li>         申服开始<br/>2024-09-01     </li> <li>各有关机构:<br/>为打造良好股权:<br/>技金融政策相关奖励。         一、申报内容         1、政策依据:         施细则。     </li> </ul> | <ul> <li>予平台</li> <li>首页</li> <li>关テ:</li> <li>金</li> <li>登</li> <li>第余时<br/>28天</li> <li>投融资生态,促进名</li> <li>提相关机构认真准</li> <li>《武汉东湖新技术开</li> </ul>       | 低权融资 股 申报东湖高新区2 □ ≭布未愿: 副双 ⋒ () ★ 初高新区私募股材 备、积极申报,申 5发区管理委员会印                                                                | (収融资 保险服务) (024年度股权投资 (5) (1) (1) (1) (1) (1) (1) (1) (1) (1) (1                                                                                                    | 上市服务 金融<br><b>机构奖励补贴预</b><br>〕 时周: 2024-06-28<br>可持续发展,现:<br>≤风投创投中心的           | 新企政策       調算的通知       現果申报       現果申报       组织区内符合要求的股格       四若干措施》(武新管〔:                               | <ul> <li>中金達平运業有限公司</li> <li>政策解決</li> <li>政策解決</li> <li>2222〕6号)及相关实</li> </ul>                                        |
| 光谷科创金融服务 ※公科创金融服务 ● 申報开始<br>2024-09-01 各有关机构: 为打造良好股权: 技金融政策相关奖励。 一、申报内容 1、政策依据: 6 第二、如策依据: 第二、2、奖励举别, 3                                                             | <ul> <li>予平台</li> <li>首页</li> <li>关テ:</li> <li>(*) 料余时</li> <li>28天</li> <li>投融资生态,促进我</li> <li>请相关机构认真准</li> <li>《武汉东湖新技术开</li> <li>§户奖励、嘉姿奖励</li> </ul> | (長权融资 股<br>申报东湖高新区2<br>》 <sup>2 次布未添:</sup> 武汉<br>间<br>、<br>、<br>湖高新区私募股格<br>备、积极申报,申<br>、<br>发区管理委员会印<br>、<br>、<br>田 房补贴、经营 | <ul> <li>(双融资 保险服务</li> <li>(024年度股权投资</li> <li>(024年度股权投资</li> <li>(024年度股权投资</li> <li>(024-09-30</li> <li>(024-09-30</li></ul> | 上市服务 金融<br><b>机构奖励补贴</b><br>の計算 2024-06-28<br>可持续发展,现:<br>区风投创投中心的<br>答奖励、投早401 | <ul> <li>基企政策</li> <li>算的通知</li> <li>我要申报</li> <li>组织区内符合要求的股材</li> <li>如若干措施》(武新管〔:</li> <li>、</li></ul> | <ul> <li>中金煎牛运置每用公司</li> <li>政策解读</li> <li>政策解读</li> <li>2投资机构集中申报科</li> <li>2022〕6号)及相关实</li> <li>投资招商奖励、其全</li> </ul> |

 ① 登录成功后回到首页->金融惠企政策,支持政策名称关 键字查询、也支持政策分类等查询、还支持智能匹配,根据 自己的需要查询需要申报的政策;

### ② 查询到自己可以申报的政策且在申报期内,点击【立即 申报】,进入政策详情页面;

③ 政策详情页面,点击【我要申报】进入股权投资机构申报 页面。

#### 备注:此页请认真阅读通知正文+附件内容

3、奖励时间:所申报奖励事项需发生在2023年1月1日至2023年12月31日期间。

## 二、2024年度股权投资机构奖励预算申报

| 光谷科创金融服务平   | 诒  | ➡ 政策申报 / 预算申报管理        |                                         |                 |       |                |                  | ←返回门户           |      | 中金资本运营有限公司      |
|-------------|----|------------------------|-----------------------------------------|-----------------|-------|----------------|------------------|-----------------|------|-----------------|
| 路 投资机构工作台   |    |                        |                                         |                 |       |                |                  |                 |      |                 |
| BB 股权融资需求处理 |    |                        |                                         | O<br>1.申请       |       |                | O<br>2.受理        |                 |      |                 |
| 路 金融机构管理    |    |                        |                                         |                 |       |                |                  |                 |      |                 |
| 路 基金服务管理    | ~  | ① ② 在湖高新区船权投资机构政策预算由清表 |                                         |                 |       |                |                  |                 |      | YS2024090200021 |
| 器 政策申报      | ^  | 申请表 申报明细               |                                         |                 |       |                |                  |                 |      |                 |
| 政策申报管理      |    | 投资行业:                  | 请输入投资行业                                 |                 |       | 投资阶段:          | 请选择投资阶段          |                 |      | ~;              |
| 预算申报管理      |    | 2023年度投资额:             | 请输入2023年度投资额                            |                 | 万元    | 2023年度纳税额:     | 请输入2023年度纳税额     |                 |      | 万元              |
| 路 活动管理      | ~  | 企业负责人:                 | 请输入姓名                                   |                 |       | 企业负责人联系方式:     | 请输入联系方式          |                 |      |                 |
| 路 融资课堂视频管理  |    | 投资业务负责人:               | 清输入姓名                                   |                 |       | 投资业务负责人联系方式:   | 请输入联系方式          |                 |      | (4)             |
| ○ 科创金融实验室   | ¥. |                        | 3                                       |                 | 申请    | 金额             |                  |                 |      | ④ 添加            |
| 00 10153030 |    | 序号                     | 项目                                      |                 | 申请金额  | 元)             | 合                | 計金額(元)          |      | 操作              |
|             |    | 1 请选择                  | ~                                       | 填写申             | 报明细后自 | 动计算回显          |                  | 0.00            |      | 删除              |
| 82 近水草间     |    |                        |                                         |                 |       |                |                  |                 | _    |                 |
|             |    | 本公司承诺自2024年-20         | 334年10年内不迁离武汉东湖新技术开发区,在东湖高新区注           | E册和纳税,经营状态正常且得  | 守合国家省 | 市相关法律法规要求,近三年非 | F发生安全、质量、环境污染事故等 | 重大违法违规行为。本单位特此申 | 明,此》 | 7提交申请材料及证明      |
|             |    | M科與买可能, 且网络纳<br>返回     | <sub>制板数据</sub> 与盖单上传数据保持一致,若友现不实情况,我早低 | 2.特积极能管调查,并主动放; | 并或退还交 | 种变茧,愿意承担田此造成的- | 一切黄仕。            | <u>و</u>        | 暂存   |                 |

① 股权投资机构预算申报表主要包含基本信息、项目
 信息、;

② 在申报明细表添加不同政策申报分类申报的详细信息;

③在申报表添加落户入驻、基金募资、股权投资奖励 等政策申报分类;

④ 添加:添加股权投资机构政策申报项目分类
⑤ 返回:点击返回则返回预算申报管理列表页
⑥ 暂存:填写到任何时候支持保存填写内容;
⑦ 提交:政策预算申报表填写完整后才能提交,提交成功后跳转到用户中心->政策申报->预算申报管理列表。

# 二、2024年度股权投资机构奖励预算申报

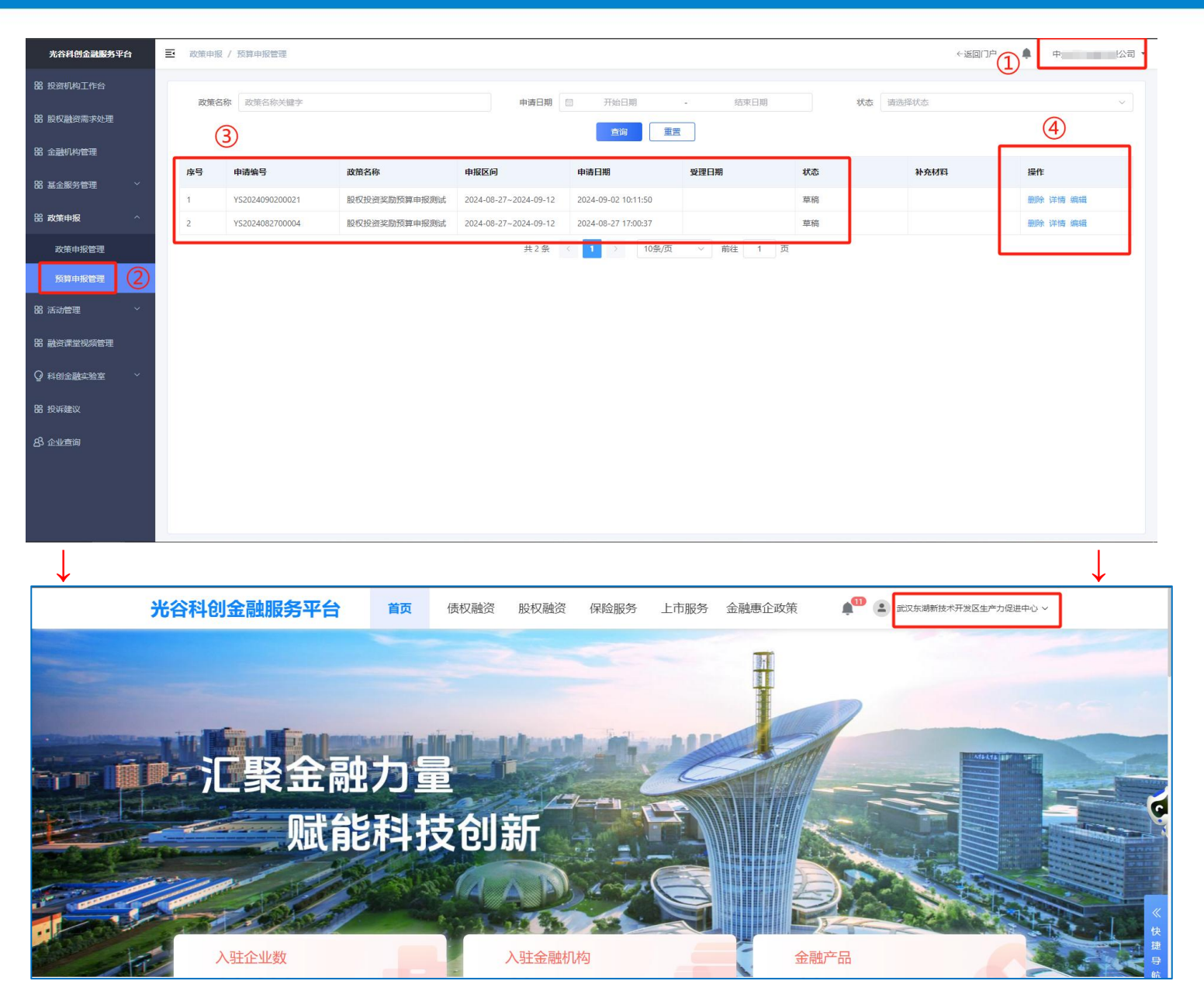

①股权投资机构提交成功后进入企业用户中心->政策申报->预算申报管理菜单的列表页;

② 是预算申报管理菜单,通过首页进入用户中心的,可以点击政策申报->预算申报菜单查找已经保存或提交的预算申报表单;

③预算申报列表:机构申请的各类政策预算,都可以在 列表中查到;

④操作区:机构可以在操作区域对预算申请表里的内容点击详情进行详情,或者点击编辑进行操作修改,或者对于没有开始审核的申报表单进行删除;

备注:机构回到首页或者退出再次登录找不到预算申报 记录的,将鼠标悬停在右上角企业名称上,出现用户中 心后点击,进入企业用户中心->政策申报->预算申报管 理菜单